# Hadoop2.X 64 位编译

本文版权归作者和博客园共有,欢迎转载,但未经作者同意必须保留此段声明,且在文章页面 明显位置给出原文连接,博主为石山园,博客地址 为<u>http://www.cnblogs.com/shishanyuan</u>。该系列课程是应邀实验楼整理编写的,这里需 要赞一下实验楼提供了学习的新方式,可以边看博客边上机实验,课程地址 为<u>https://www.shiyanlou.com/courses/237</u>

【注】该系列所使用到安装包、测试数据和代码均可在百度网盘下载,具体地址为 http://pan.baidu.com/s/10PnDs, 下载该 PDF 文件

## 1 编译环境

## 1.1 软硬件环境说明

所有节点均是 CentOS 系统,防火墙和 SElinux 禁用,所有节点上均创建了一个 shiyanlou 用户,并在系统根目录下创建/app 目录,用于存放 Hadoop 等组件运行包。因为该目录用于安 装 hadoop 等组件程序,用户对 shiyanlou 必须赋予 rwx 权限(一般做法是 root 用户在根目 录下创建/app 目录,并修改该目录拥有者为 shiyanlou(chown –R shiyanlou:shiyanlou /app )。

### Hadoop 搭建环境:

- 虚拟机操作系统: CentOS6.6 64 位,单核,1G 内存
- JDK: 1.7.0\_55 64 位
- Hadoop : 1.1.2

### 1.2 环境搭建

### 1.2.1 JDK 安装和 Java 环境变量配置

1. 下载 JDK1.7 64bit 安装包

打开 JDK1.7 64bit 安装包下载链接为:

<u>http://www.oracle.com/technetwork/java/javase/downloads/jdk7-downloads-1880</u> 260.html

第1页共17页 出自石山园,博客地址: http://www.cnblogs.com/shishanyuan

打开界面之后,先选中 Accept License Agreement,然后下载 jdk-7u55-linux-x64.tar.gz,如下图所示:

| 🏉 Java SE Development Kit 7 - Downloads   Ora                                                                                                    | cle Technology Network   Oracle - W                                     | indows Intern                              | et Explorer                                                                               |                                                  | 3 |
|----------------------------------------------------------------------------------------------------|-------------------------------------------------------------------------|--------------------------------------------|-------------------------------------------------------------------------------------------|--------------------------------------------------|---|
| ► Compared to the second second seco | twork/java/javase/downloads/jdk7-d                                      | ownloads-188                               | 0260.html 🛛 🔻 🔯 🍫 🗙 🖸 36                                                                  | 50搜索 👂                                           | • |
| 🙀 收藏夹 🧧 Java SE Development Kit 7 - [                                                                                                    | Downloads   Or                                                          |                                            | 👌 🔹 🗟 👻 🚍 🖶                                                                               | → 页面(P) → 安全(S) → 工具(O) → 🤅                      | • |
| Jav:<br>Yor                                                                                                    | a SE Development Kit 7u55<br>u must accept the Oracle Binary Code       | License Agre<br>software.<br>e License Agr | ement for Java SE to download this                                                        | Java<br>magazine Get it now<br>for FREE!         | * |
|                                                                                                    | Product / File Description                                              | File Size                                  | Download                                                                                  | Subscribe Today<br>Webcast<br>Introducing Java 8 |   |
| Linux<br>Linux<br>Linux                                                                                                    | x86<br>x86<br>x64                                                       | 115.67 MB<br>133 MB<br>116.97 MB           | jdk-7u55-linux-i586.rpm<br>jdk-7u55-linux-i586.tar.gz<br>jdk-7u55-linux-x64.rpm           | Java-                                            | Ш |
| Linux<br>Maci<br>Solar                                                                                                    | x64<br>DS X x64<br>ris x86 (SVR4 package)<br>ris x86                    | 131.82 MB<br>179.56 MB<br>138.86 MB        | 2 jdk-7u55-linux-x64.tar.gz<br>jdk-7u55-macosx-x64.dmg<br>jdk-7u55-solaris-i586.tar.Z     |                                                  |   |
| Solar<br>Solar<br>Solar                                                                                                    | is x64 (SVR4 package)<br>is x64<br>is SPARC (SVR4 package)              | 24.55 MB<br>16.25 MB<br>138 23 MB          | jdk-7u55-solaris-x64.tar.Z<br>jdk-7u55-solaris-x64.tar.gz<br>idk-7u55-solaris-soart tar.Z | Watch Now                                        |   |
| Solar<br>Solar<br>Solar<br>Solar                                                                                                    | ris SPARC<br>ris SPARC 64-bit (SVR4 package)<br>ris SPARC 64-bit        | 98.18 MB<br>24 MB<br>18.34 MB              | jdk-7u55-solaris-sparc.tar.gz<br>jdk-7u55-solaris-sparcv9.tar.Z                           |                                                  |   |
| Wind                                                                                                    | ows x86<br>ows x64                                                      | 123.67 MB<br>125.49 MB                     | jdk-7u55-windows-1586.exe<br>jdk-7u55-windows-x64.exe                                     |                                                  |   |
| Java<br>Java                                                                                                    | a SE Development Kit 7u55 Der<br>SE Development Kit 7u55 Demos and<br>B | mos and Sa<br>Samples Dow<br>SD License    | mples Downloads<br>nloads are released under the Oracle                                   |                                                  | Ŧ |
|                                                                                                    |                                                                         |                                            | 😜 Internet   保护模式                                                                         | 式:启用 🛛 🖓 🔻 🔍 100% 🔻                              |   |

2. 创建/app 目录,把该目录的所有者修改为 shiyanlou

### sudo mkdir /app

### sudo chown -R shiyanlou:shiyanlou /app

```
[shiyanlou@b393a04554e1 /]$ sudo mkdir /app
[shiyanlou@b393a04554e1 /]$ sudo chown -R shiyanlou:shiyanlou /app
[shiyanlou@b393a04554e1 /]$ ll
total 72
drwxr-xr-x 2 shiyanlou shiyanlou 4096 Jun 1 06:11 app
dr-xr-xr-x 2 root root 4096 Mar 24 14:17 bin
drwxr-xr-x 4 root root 4096 Apr 8 04:03 dev
drwxr-xr-x 64 root root 4096 Jun 1 03:18 etc
```

3. 创建/app/lib 目录,使用命令如下:

#### mkdir /app/lib

```
[shiyanlou@b393a04554e1 /]$ cd /app
[shiyanlou@b393a04554e1 app]$ ls
[shiyanlou@b393a04554e1 app]$ mkdir lib
[shiyanlou@b393a04554e1 app]$ ll
total 4
drwxrwxr-x 2 shiyanlou shiyanlou 4096 Jun 1 06:12 lib
[shiyanlou@b393a04554e1 app]$
```

- 4. 把下载的安装包解压并迁移到/app/lib 目录下
- cd /home/shiyanlou/install-pack
- tar -zxf jdk-7u55-linux-x64.tar.gz
- *mv jdk1.7.0\_55/ /app/lib*

### ll /app/lib

| [[shiyan]ou@b393a04554e1 ~]\$ cd /home/shiyan] | ou/install-pack                      |  |
|------------------------------------------------|--------------------------------------|--|
| [shiyanlou@b393a04554e1 install-pack]\$ tar -  | zxf jdk-7u55-linux-x64.tar.gz        |  |
| [shiyanlou@b393a04554e1 install-pack]\$ ls     |                                      |  |
| apache-maven-3.0.5-bin.tar.gz                  | jdk-7u55-linux-x64.tar.gz            |  |
| chukwa-0.6.0.tar.gz                            | mahout-distribution-0.6.tar.gz       |  |
| eclipse-jee-luna-SR1-linux-gtk-x86_64.tar.gz   | MySQL-client-5.6.21-1.el6.x86_64.rpm |  |
| flume-1.5.2-bin.tar.gz                         | mysql-connector-java-5.1.22-bin.jar  |  |
| hadoop-1.1.2-bin.tar.gz                        | MýSQL-devel-5.6.21-1.el6.x86_64.rpm  |  |
| hadoop-2.2.0.tar.gz                            | MySQL-server-5.6.21-1.el6.x86_64.rpm |  |
| hadoop-eclipse-plugin-1.1.2.jar                | pig-0.13.0.tar.gz                    |  |
| hbase-0.96.2-hadoop1-bin.tar.gz                | prótobuf-2.5.0.ťar.gz                |  |
| hive-0.13.0-bin.tar.gz                         | sqoop-1.4.5.bin_hadoop-1.0.0.tar.gz  |  |
| jdk1.7.0_55                                    |                                      |  |
| [[shiyanlou@b393a04554e1 install-pack]\$ mv jd | k1.7.0_55/ /app/lib/                 |  |
| [shiyanlou@b393a04554e1 install-pack]\$ 11 /a  | pp/lib                               |  |
| total 4                                        |                                      |  |
| drwxr-xr-x 8 shiyanlou shiyanlou 4096 Mar 18   | 2014 jdk1.7.0_55                     |  |
| [shiyanlou@b393a04554e1 install-pack]\$        |                                      |  |
|                                                |                                      |  |

5. 使用 sudo vi /etc/profile 命令打开配置文件,设置 JDK 路径

export JAVA\_HOME=/app/lib/jdk1.7.0\_55

export PATH=\$JAVA\_HOME/bin:\$PATH

export CLASSPATH=.:\$JAVA\_HOME/lib/dt.jar:\$JAVA\_HOME/lib/tools.jar

```
unset i
unset -f pathmunge
export JAVA_HOME=/app/lib/jdk1.7.0_55
export PATH=$JAVA_HOME/bin:$PATH
export CLASSPATH=.:$JAVA_HOME/lib/dt.jar:$JAVA_HOME/lib/tools.jar
```

6. 编译并验证

#### source /etc/profile

java -version

```
[shiyan]ou@b393a04554e1 ~]$ source /etc/profile
[shiyan]ou@b393a04554e1 ~]$ java -version
java version "1.7.0_55"
Java(TM) SE Runtime Environment (build 1.7.0_55-b13)
Java HotSpot(TM) 64-Bit Server VM (build 24.55-b03, mixed mode)
[shiyan]ou@b393a04554e1 ~]$ ■
```

### 1.2.2 安装并设置 maven

 下载 maven 安装包(建议安装 3.0 以上版本)本次安装选择的是 maven3.0.5 的二进制包, 下载地址 *http://mirror.bit.edu.cn/apache/maven/maven-3/*,也可以在 /home/shiyanlou/install-pack 目录中找到该安装包

| Ø Index of /apache/maven/maven- | 3 - Windows Internet Explore | er          | territori   |        |         |         |         | ×   |
|---------------------------------|------------------------------|-------------|-------------|--------|---------|---------|---------|-----|
| Attp://mirror.bit.ed            | lu.cn/apache/maven/maven-    | 3/          | - 🗟 + 🗙 🕻   | D Bing |         |         |         | ۰ م |
| 🚖 收藏夹 🛛 🕄 🔹 🔪 asf - Revi        | 🏉 Index 🗴 💽 hadoo            | op2         | 🟠 🕶 🗟 👻 🖾   | -      | 页面(P) 🔻 | 安全(S) ▼ | 工具(0) ▼ | •   |
| Index of /apacl                 | he/maven/m                   | ave         | n-3         |        |         |         |         | *   |
| Name                            | Last modified                | <u>Size</u> | Description |        |         |         |         | _   |
| Parent Directory                |                              | -           |             |        |         |         |         |     |
| <u>3.0.5/</u>                   | 23-Feb-2013 01:39            | -           | ]           |        |         |         |         |     |
| <u>3.1.1/</u>                   | 05-Oct-2013 00:33            | -           |             |        |         |         |         |     |
| <u>3.2.1/</u>                   | 22-Feb-2014 16:33            | -           |             |        |         |         |         |     |
| <u>3.2.2/</u>                   | 26-Jun-2014 08:12            | -           |             |        |         |         |         |     |
| <u>3.2.3/</u>                   | 16-Aug-2014 01:32            | -           |             |        |         |         |         |     |

2. 解压缩 apache-maven-3.0.5-bin.tar.gz 包, 并把 apache-maven-3.0.5 目录移到/app/lib

目录下

cd /home/shiyanlou/install-pack

tar -zxf apache-maven-3.0.5-bin.tar.gz

mv apache-maven-3.0.5 /app/lib

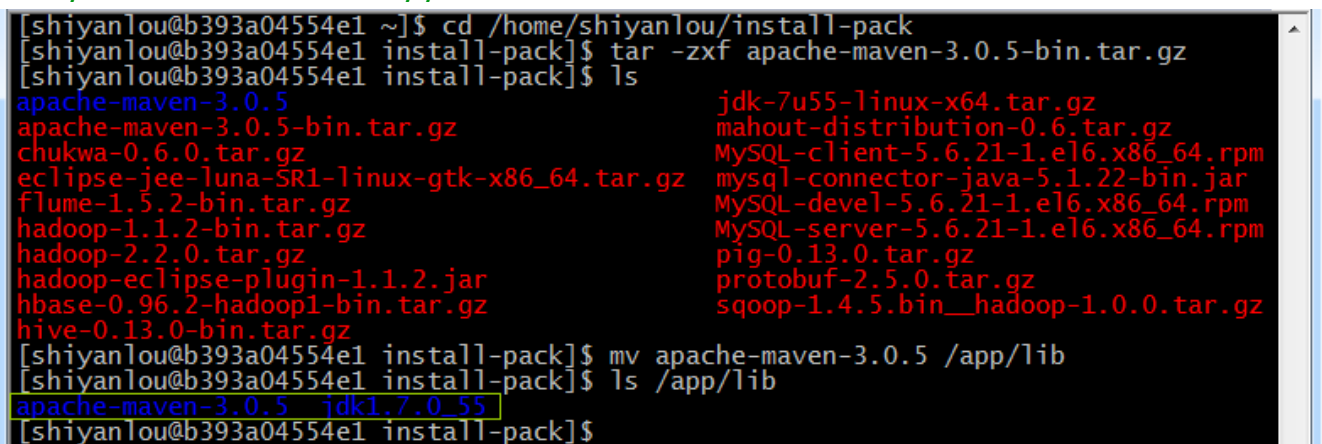

3. 使用 sudo vi /etc/profile 打开配置文件,并加入 maven 设置

*export MAVEN\_HOME=/app/lib/apache-maven-3.0.5* 

export PATH=\$PATH:\$MAVEN\_HOME/bin

```
unset -f pathmunge
export JAVA_HOME=/app/lib/jdk1.7.0_55
export PATH=$JAVA_HOME/bin:$PATH
export CLASSPATH=.:$JAVA_HOME/lib/dt.jar:$JAVA_HOME/lib/tools.jar
export MAVEN_HOME=/app/lib/apache-maven-3.0.5
export PATH=$PATH:$MAVEN_HOME/bin
```

4. 编译/etc/profile 文件并验证配置是否成功:

*source /etc/profile mvn -version* 

第 4 页 共 17 页 出自石山园,博客地址: http://www.cnblogs.com/shishanyuan

[shiyanlou@b393a04554e1 ~]\$ source /etc/profile [shiyanlou@b393a04554e1 ~]\$ mvn -version Apache Maven 3.0.5 (r01de14724cdef164cd33c7c8c2fe155faf9602da; 2013-02-19 13:51:28+ 0000) Maven home: /app/lib/apache-maven-3.0.5 Java version: 1.7.0\_55, vendor: Oracle Corporation Java home: /app/lib/jdk1.7.0\_55/jre Default locale: en\_US, platform encoding: UTF-8 OS name: "linux", version: "3.13.0-30-generic", arch: "amd64", family: "unix" [shiyanlou@b393a04554e1 ~]\$

### 1.2.3 使用 yum 安装 svn

#### sudo yum install svn

| [shiyanlou@b393a04554e1 ~]\$ sudo yum install svn<br>Loaded plugins: fastestmirror                                                                                                    |                      | ~             | - |
|----------------------------------------------------------------------------------------------------|----------------------|---------------|---|
| Setting up Install Process                                                                                                    |                      |               |   |
| Determining fastest mirrors                                                                                                    |                      |               |   |
| * base: mirrors.alivuncs.com                                                                                                    |                      |               |   |
| * extras: mirrors.alivuncs.com                                                                                                    |                      |               |   |
| * updates: mirrors.alivuncs.com                                                                                                    |                      |               |   |
| base                                                                                                    | 3.7 kB               | 00:00         |   |
| extras                                                                                                    | 3.4 kB               | 00:00         |   |
| extras/primary db                                                                                                    | 31 kB                | 00:00         |   |
| updates                                                                                                    | 3.4 kB               | 00:00         |   |
| updates/primarv_db                                                                                                    | 3.3 MB               | 00:00         |   |
| Resolving Dependencies                                                                                                    |                      |               |   |
| > Running transaction check                                                                                                    |                      |               |   |
| > Package subversion.x86_64 0:1.6.11-12.el6_6 will be ins                                                                                                    | talled               |               |   |
| > Processing Dependency: perl(URI) >= 1.17 for package: su                                                                                                    | bversion-1.          | 6.11-12.el6_  |   |
| 6.x86_64                                                                                                    |                      |               |   |
| > Processing Dependency: $apr >= 1.3.0$ for package: subvers                                                                                                    | ion-1.6.11-          | 12.el6_6.x86  |   |
| 64                                                                                                    |                      |               |   |
| > Processing Dependency: libneon.so.27()(64bit) for package                                                                                                    | e: subversi          | on-1.6.11-12  |   |
| .el6_6.x86_64                                                                                                    |                      |               |   |
| > Processing Dependency: libaprutil-1.so.0()(64bit) for particular particular dependency for particular particular dependency for particular particular dependency for particular dependency for parti | ckage: subv          | version-1.6.1 | 1 |
| 1-12.el6_6.x86_64                                                                                                    | -                    |               |   |
| > Processing Dependency: libapr-1.so.0()(64bit) for package                                                                                                    | e: subve <u>rs</u> i | on-1.6.11-12  |   |
| .el6_6.x86_64                                                                                                    |                      |               |   |

#### Dependencies Resolved

| Package                                      | Arch         | Version         | Repository | Size  |
|----------------------------------------------|--------------|-----------------|------------|-------|
| Installing:                                  |              |                 |            |       |
| subversion                                   | x86_64       | 1.6.11-12.el6_6 | updates    | 2.3 M |
| Installing for deper                         | ndencies:    |                 |            |       |
| apr                                          | x86_64       | 1.3.9-5.el6_2   | base       | 123 k |
| apr-util                                     | x86_64       | 1.3.9-3.el6_0.1 | base       | 87 k  |
| gnutls                                       | x86_64       | 2.8.5-14.el6_5  | base       | 346 k |
| libproxy                                     | x86_64       | 0.3.0-10.e]6    | base       | 39 k  |
| libproxy-bin                                 | x86_64       | 0.3.0-10.e]6    | base       | 9.0 k |
| libproxy-python                              | x86_64       | 0.3.0-10.e]6    | base       | 9.1 k |
| neon                                         | x86_64       | 0.29.3-3.e16_4  | base       | 119 k |
| pakchois                                     | x86_64       | 0.4-3.2.el6     | base       | 21 k  |
| perl-URI                                     | noarch       | 1.40-2.el6      | base       | 117 k |
| Transaction Summary                          |              |                 |            |       |
| Install 10 Pack                              |              |                 |            |       |
| Total download size:<br>Installed size: 14 M | : 3.1 M<br>4 |                 |            |       |
| Is this ok [y/N]: y                          |              |                 |            |       |

| Verifying : subversion-1.6.11-12.el6_6.x86_64       3/         Verifying : pakchois-0.4-3.2.el6.x86_64       4/         Verifying : libproxy-python-0.3.0-10.el6.x86_64       5/         Verifying : neon-0.29.3-3.el6_4.x86_64       6/         Verifying : gnutls-2.8.5-14.el6_5.x86_64       7/         Verifying : perl-URI-1.40-2.el6.noarch       8/         Verifying : apr-1.3.9-5.el6_2.x86_64       9/         Verifying : apr-util-1.3.9-3.el6_0.1.x86_64       10/ | 10<br>10<br>10<br>10<br>10<br>10<br>10<br>10 |
|----------------------------------------------------------------------------------------------------|----------------------------------------------|
| Installed:<br>subversion.x86_64 0:1.6.11-12.el6_6                                                                                                    |                                              |
| Dependency Installed:<br>apr.x86_64 0:1.3.9-5.el6_2<br>gnutls.x86_64 0:2.8.5-14.el6_5<br>libproxy-bin.x86_64 0:0.3.0-10.el6<br>neon.x86_64 0:0.29.3-3.el6_4<br>perl-URI.noarch 0:1.40-2.el6<br>Dependency Installed:<br>apr-util.x86_64 0:1.3.9-3.el6_0.1<br>libproxy.x86_64 0:0.3.0-10.el6<br>libproxy-python.x86_64 0:0.3.0-10.el6<br>pakchois.x86_64 0:0.4-3.2.el6                                                                                                    |                                              |
| Complete!                                                                                                    | E                                            |

### 1.2.4 使用 yum 安装 autoconf automake libtool cmake

#### sudo yum install autoconf automake libtool cmake

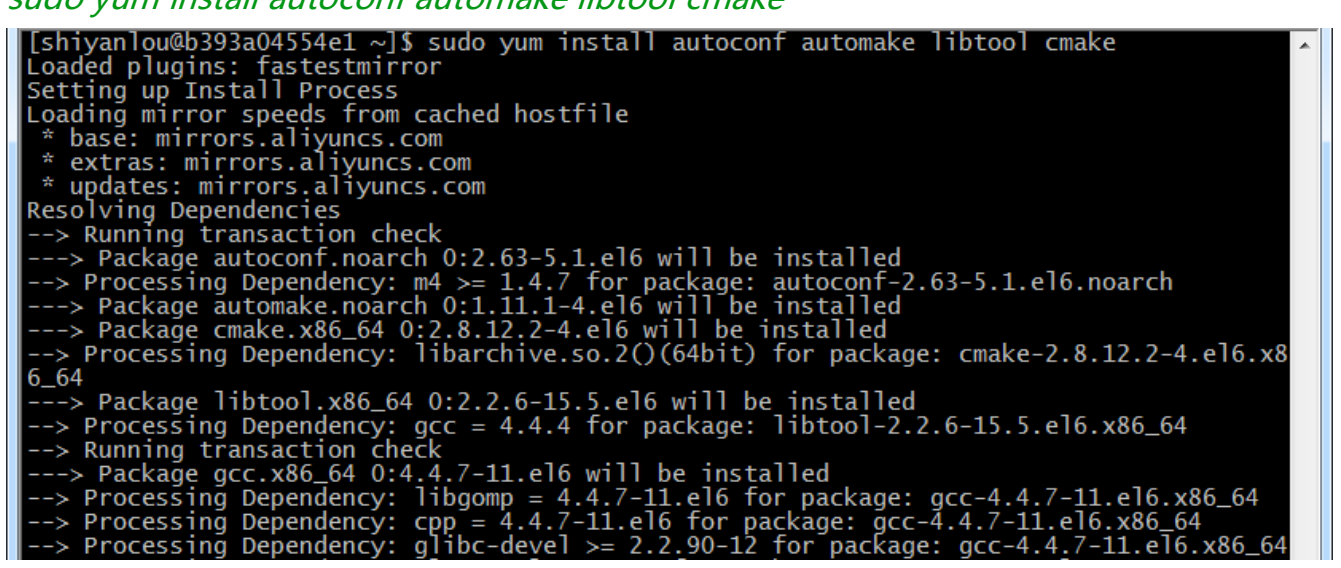

| Dependencies Resolved                                                                                                    |                                                                                                    |                                                                                                    |                                                                                               | *                                                                                     |
|----------------------------------------------------------------------------------------------------|----------------------------------------------------------------------------------------------------|----------------------------------------------------------------------------------------------------|-----------------------------------------------------------------------------------------------|---------------------------------------------------------------------------------------|
| Package                                                                                                    | Arch                                                                                                    | Version                                                                                                    | Repository                                                                                    | Size                                                                                  |
| Installing:<br>autoconf<br>automake<br>cmake<br>libtool                                                                                                    | ==========<br>noarch<br>x86_64<br>x86_64                                                                                                    | 2.63-5.1.el6<br>1.11.1-4.el6<br>2.8.12.2-4.el6<br>2.2.6-15.5.el6                                                                                                    | base<br>base<br>base<br>base<br>base                                                          | 781 k<br>550 k<br>8.0 M<br>564 k                                                      |
| Installing for depend<br>cloog-ppl<br>cpp<br>gcc<br>glibc-devel<br>glibc-headers<br>kernel-headers<br>libarchive<br>libgomp<br>m4<br>mpfr<br>ppl<br>Updating for dependen                           | encies:<br>x86_64<br>x86_64<br>x86_64<br>x86_64<br>x86_64<br>x86_64<br>x86_64<br>x86_64<br>x86_64<br>x86_64<br>x86_64<br>cies:<br>x86_64           | 0.15.7-1.2.el6<br>4.4.7-11.el6<br>4.4.7-11.el6<br>2.12-1.149.el6_6.9<br>2.12-1.149.el6_6.9<br>2.6.32-504.16.2.el6<br>2.8.3-4.el6_2<br>4.4.7-11.el6<br>1.4.13-5.el6<br>2.4.1-6.el6<br>0.10.2-11.el6 | base<br>base<br>updates<br>updates<br>updates<br>base<br>base<br>base<br>base<br>base<br>base | 93 k<br>3.7 M<br>984 k<br>612 k<br>3.4 M<br>126 k<br>133 k<br>278 k<br>157 k<br>1.3 M |
| glibc-common                                                                                                    | x86_64<br>x86_64                                                                                                    | 2.12-1.149.e16_6.9<br>2.12-1.149.e16_6.9                                                                                                    | updates<br>updates                                                                            | 14 M                                                                                  |
| Install 15 Packa<br>Upgrade 2 Packa<br>Total download size:                                                                                                    | ge(s)<br>ge(s)<br>49 M                                                                                                    |                                                                                                    |                                                                                               | ш                                                                                     |
| Is this ok [y/N]: y<br>Verifying : cmake-<br>Verifying : glibc-<br>Verifying : autoco<br>Verifying : libtoo<br>Verifying : ppl-0.<br>Verifying : cpp-4.<br>Verifying : glibc-<br>Verifying : glibc- | 2.8.12.2-4.e<br>common-2.12-1<br>nf-2.63-5.1.e<br>1-2.2.6-15.5.<br>10.2-11.e16.x<br>4.7-11.e16.x<br>ke-1.11.1-4.e<br>common-2.12-1<br>2.12-1.149.e | l6.x86_64<br>1.149.el6_6.9.x86_64<br>el6.noarch<br>.el6.x86_64<br>x86_64<br>36_64<br>el6.noarch<br>1.149.el6_6.5.x86_64<br>l6_6.5.x86_64                                                           |                                                                                               | 11/19<br>12/19<br>13/19<br>14/19<br>15/19<br>16/19<br>17/19<br>18/19<br>19/19         |
| Installed:<br>autoconf.noarch 0:2<br>cmake.x86_64 0:2.8.                                                                                                    | .63-5.1.el6<br>12.2-4.el6                                                                                                    | automake.noarch<br>libtool.x86_64 (                                                                                                    | 0:1.11.1-4.el6<br>0:2.2.6-15.5.el6                                                            |                                                                                       |
| Dependency Installed:<br>cloog-ppl.x86_64 0:<br>gcc.x86_64 0:4.4.7-<br>glibc-headers.x86_64<br>libarchive.x86_64 0<br>m4.x86_64 0:1.4.13-<br>ppl.x86_64 0:0.10.2                                    | 0.15.7-1.2.e<br>11.el6<br>4 0:2.12-1.14<br>:2.8.3-4.el6_<br>5.el6<br>-11.el6                                                                       | l6 cpp.x86_64 0:4.4<br>glibc-devel.x86_6<br>49.el6_6.9 kernel-headers.x8<br>_2 libgomp.x86_64 0:<br>mpfr.x86_64 0:2.4                                                                              | .7-11.el6<br>54 0:2.12-1.149.el6_<br>86_64 0:2.6.32-504.1<br>:4.4.7-11.el6<br>4.1-6.el6       | 6.9<br>6.2.el6                                                                        |
| Dependency Updated:<br>glibc.x86_64 0:2.12                                                                                                    | -1.149.el6_6.                                                                                                    | .9 glibc-common.x86_64                                                                                                    | 4 0:2.12-1.149.el6_6                                                                          | 5.9                                                                                   |

## 1.2.5 使用 yum 安装 ncurses-devel

sudo yum install ncurses-devel

| <pre>[shiyanlou@b393a04554e1 ~]\$ sudo yum install ncurses-devel<br/>Loaded plugins: fastestmirror<br/>Setting up Install Process<br/>Loading mirror speeds from cached hostfile<br/>* base: mirrors.aliyuncs.com<br/>* extras: mirrors.aliyuncs.com<br/>* updates: mirrors.aliyuncs.com<br/>Resolving Dependencies<br/>&gt; Running transaction check<br/>&gt; Package ncurses-devel.x86_64 0:5.7-3.20090208.el6 will be installed<br/>&gt; Finished Dependency Resolution<br/>Dependencies Resolved<br/></pre> |              |                    |           |         |  |
|----------------------------------------------------------------------------------------------------|--------------|--------------------|-----------|---------|--|
| Package                                                                                                    | Arch         | Version            | Repositor | ry Size |  |
| Installing:<br>ncurses-devel                                                                                                    | x86_64       | 5.7-3.20090208.el6 | base      | 642 k   |  |
| Transaction Summary                                                                                                    |              |                    |           |         |  |
| Install 1 Package                                                                                                    | e(s)         |                    |           |         |  |
| Total download size: 642 k<br>Installed size: 1.7 M<br>Is this ok [y/N]: y<br>Downloading Packages:<br>ncurses-devel-5.7-3.20090208.el6.x86_64.rpm   642 kB 00:00<br>Running rpm_check_debug<br>Running Transaction Test<br>Transaction Test Succeeded<br>Running Transaction<br>Installing : ncurses-devel-5.7-3.20090208.el6.x86_64 1/1<br>Verifying : ncurses-devel-5.7-3.20090208.el6.x86_64 1/1                                                                                                    |              |                    |           |         |  |
| Installed:<br>ncurses-devel.x86_64<br>Complete!                                                                                                    | 0:5.7-3.2009 | 00208.e16          |           | E       |  |

## 1.2.6 使用 yum 安装 openssl-devel

## sudo yum install openssl-devel

| [shiyanlou@b393a04554e1 ~]\$ sudo yum install openssl-devel                            | * |
|----------------------------------------------------------------------------------------|---|
| Loaded plugins: fastestmirror                                                          |   |
| Setting up Install Process                                                             |   |
| Loading mirror speeds from cached hostfile                                             |   |
| * base: mirrors.aliyuncs.com                                                           |   |
| * extras: mirrors.aliyuncs.com                                                         |   |
| * updates: mirrors.aliyuncs.com                                                        |   |
| Resolving Dependencies                                                                 |   |
| > Running transaction check                                                            |   |
| > Package openssl-devel.x86_64_0:1.0.1e-30.el6.8 will be installed                     |   |
| >_Processing Dependency: openssl = 1.0.1e-30.el6.8 for package: openssl-devel-1.0.1e-3 |   |
| 0.el6.8.x86_64                                                                         |   |
| > Processing Dependency: zlib-devel for package: openssl-devel-1.0.1e-30.el6.8.x86_64  |   |
| > Processing Dependency: krb5-devel for package: openssl-devel-1.0.1e-30.el6.8.x86_64  |   |
| > Running transaction check                                                            |   |
| > Package krb5-devel.x86_64_0:1.10.3-37.el6_6 will be installed                        |   |
| > Processing Dependency: krb5-libs = 1.10.3-37.el6_6 for package: krb5-devel-1.10.3-37 |   |
| .el6_6.x86_64                                                                          |   |
| > Processing Dependency: libselinux-devel for package: krb5-devel-1.10.3-37.el6_6.x86_ |   |
| 64                                                                                     |   |
| > Processing Dependency: libcom_err-devel for package: krb5-devel-1.10.3-3/.el6_6.x86_ |   |
|                                                                                        |   |
| > Processing Dependency: keyutils-libs-devel for package: krb5-devel-1.10.3-3/.el6_6.x |   |
| 86_64                                                                                  |   |

| Dependencies Resolved                                                                                                    |                                                                                                    |                                                                                                    |                                                 |                                                                                        |
|----------------------------------------------------------------------------------------------------|----------------------------------------------------------------------------------------------------|----------------------------------------------------------------------------------------------------|-------------------------------------------------|----------------------------------------------------------------------------------------|
| Package                                                                                                    | Arch                                                                                                    | Version                                                                                                    | Repository                                      | Size                                                                                   |
| Installing:<br>openssl-devel                                                                                                    | x86_64                                                                                                    | 1.0.1e-30.el6.8                                                                                                    | updates                                         | ======<br>1.2 М                                                                        |
| keyutils-libs-devel<br>krb5-devel<br>libcom_err-devel<br>libselinux-devel<br>libsepol-devel<br>zlib-devel<br>Updating for dependencies:                                                                                                    | x86_64<br>x86_64<br>x86_64<br>x86_64<br>x86_64<br>x86_64                                                                                                    | 1.4-5.el6<br>1.10.3-37.el6_6<br>1.41.12-21.el6<br>2.0.94-5.8.el6<br>2.0.41-4.el6<br>1.2.3-29.el6                          | base<br>updates<br>base<br>base<br>base<br>base | 29 k<br>499 k<br>32 k<br>137 k<br>64 k<br>44 k                                         |
| krb5-libs<br>openssl                                                                                                    | x86_64<br>x86_64                                                                                                    | 1.10.3-37.el6_6<br>1.0.1e-30.el6.8                                                                                        | updates<br>updates                              | 766 k<br>1.5 M                                                                         |
| Transaction Summary                                                                                                    |                                                                                                    |                                                                                                    |                                                 |                                                                                        |
| Install 7 Package(s)<br>Upgrade 2 Package(s)                                                                                                    |                                                                                                    |                                                                                                    |                                                 |                                                                                        |
| Total download size: 4.2 M<br>Is this ok [y/N]: y                                                                                                    |                                                                                                    |                                                                                                    |                                                 | THE T                                                                                  |
| Verifying : keyutils-lib<br>Verifying : libsepol-dev<br>Verifying : openssl-1.0.<br>Verifying : krb5-devel-1<br>Verifying : krb5-libs-1.<br>Verifying : openssl-deve<br>Verifying : libcom_err-d<br>Verifying : libselinux-d<br>Verifying : openssl-1.0.<br>Verifying : krb5-libs-1. | s-devel-1.4-5.6<br>el-2.0.41-4.el6<br>1e-30.el6.8.x86<br>.10.3-37.el6_6.x<br>10.3-37.el6_6.x<br>1-1.0.1e-30.el6<br>evel-1.41.12-21<br>.2.3-29.el6.x86<br>evel-2.0.94-5.8<br>1e-30.el6_6.7.x<br>10.3-33.el6.x86 | el6.x86_64<br>5.x86_64<br>5_64<br>.x86_64<br>x86_64<br>5.8.x86_64<br>1.el6.x86_64<br>5_64<br>8.el6.x86_64<br>5_64<br>5_64 |                                                 | 1/11<br>2/11<br>3/11<br>4/11<br>5/11<br>6/11<br>7/11<br>8/11<br>9/11<br>10/11<br>11/11 |
| Installed:<br>openssl-devel.x86_64 0:1.                                                                                                    | 0.1e-30.el6.8                                                                                                    |                                                                                                    |                                                 |                                                                                        |
| Dependency Installed:<br>keyutils-libs-devel.x86_6<br>libcom_err-devel.x86_64 0<br>libsepol-devel.x86_64 0:2                                                                                                    | 4 0:1.4-5.el6<br>:1.41.12-21.el6<br>.0.41-4.el6                                                                                                    | krb5-devel.x86_64 0:1<br>5 libselinux-devel.x86_<br>zlib-devel.x86_64 0:1                                                 | 10.3-37.el6_6<br>64 0:2.0.94-5.8<br>.2.3-29.el6 | 8.el6                                                                                  |
| Dependency Updated:<br>krb5-libs.x86_64 0:1.10.3                                                                                                    | -37.el6_6                                                                                                    | openssl.x86_64 0:1.0                                                                                                    | ).1e-30.el6.8                                   |                                                                                        |
| Completel                                                                                                    |                                                                                                    |                                                                                                    |                                                 |                                                                                        |

### 1.2.7 使用 yum 安装 gcc\*

#### sudo yum install qcc\*

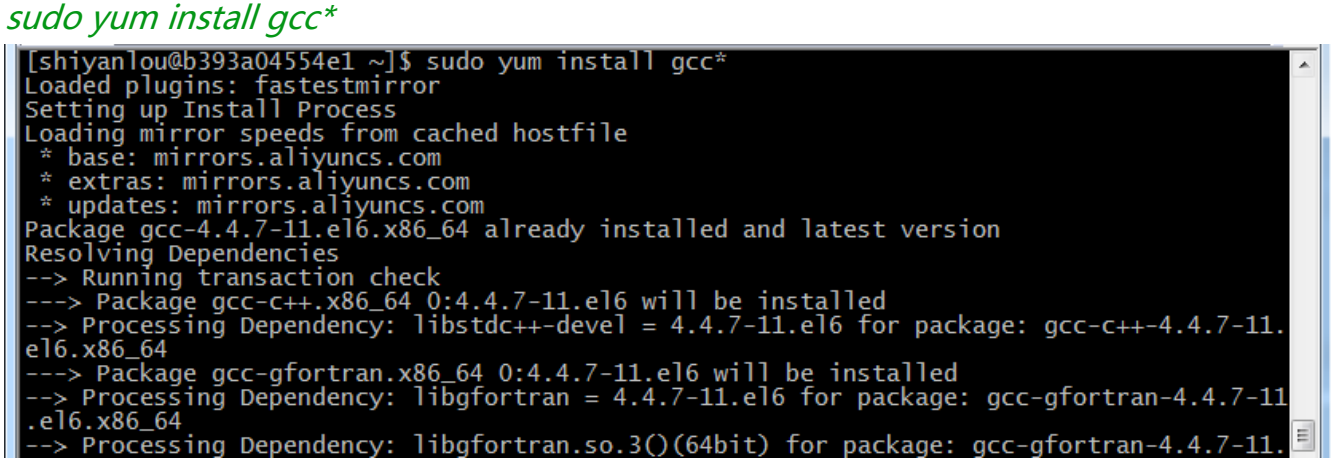

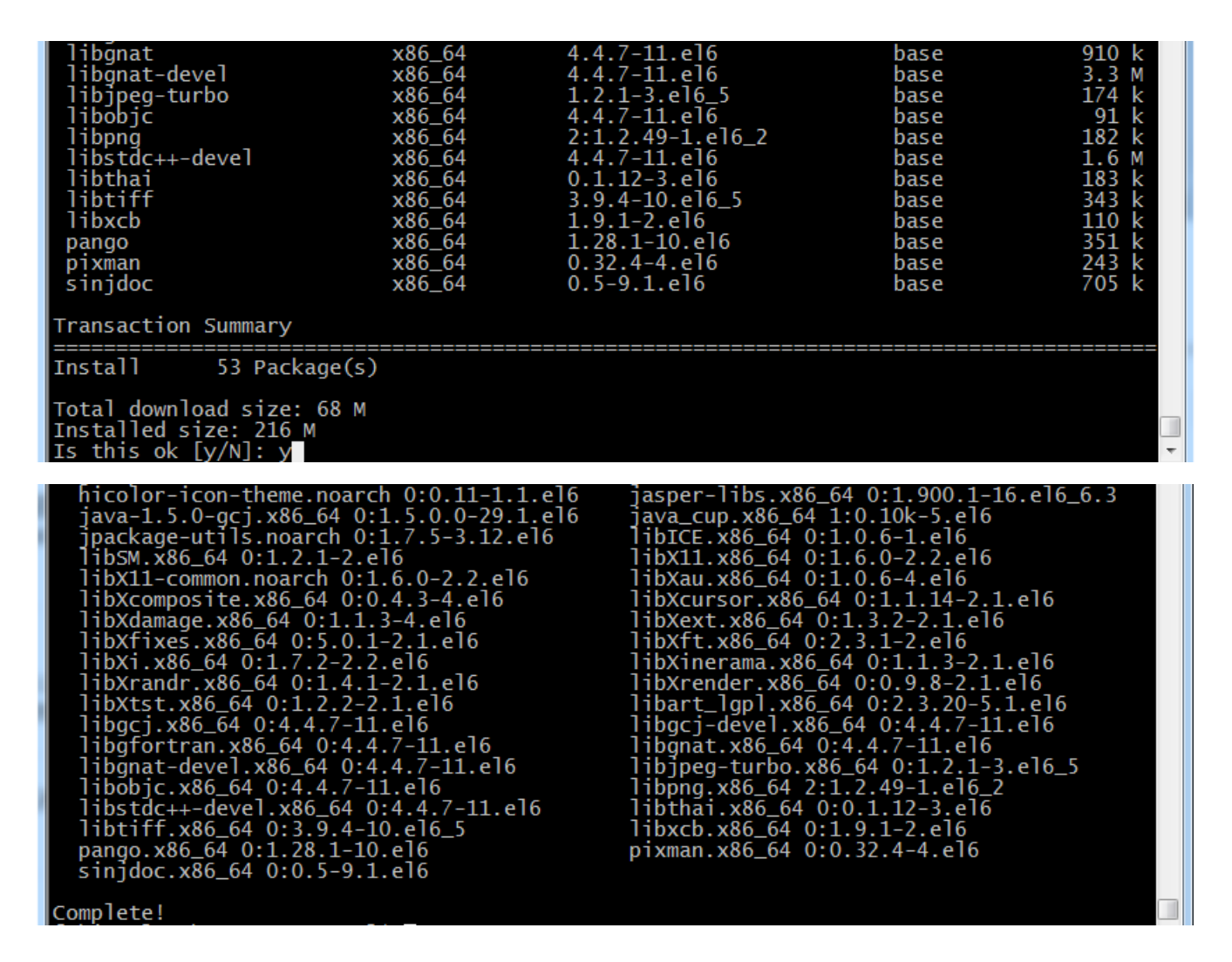

### 1.2.8 安装并设置 protobuf

注:该程序包需要在 gcc 安装完毕后才能安装,否则提示无法找到 gcc 编译器。

1. 下载 protobuf 安装包

下载链接为 https://code.google.com/p/protobuf/downloads/list ,也可以在 /home/shiyanlou/install-pack 目录中找到该安装包

| 🍘 Downloads - protobuf - Protocol Buffers - Google's data interchange format - Google Project Hos - Windows Internet Explorer |                                                                 |          |                    |           |                                        |
|----------------------------------------------------------------------------------------------------|-----------------------------------------------------------------|----------|--------------------|-----------|----------------------------------------|
| https://code                                                                                                    | .google.com/p/protobuf/downloads/list                           | <b>-</b> | ≁ 🗙 🔍 360摄         | 該         | م                                      |
| 🚖 收藏夹 🏾 🏉 Downloads                                                                                                    | - protobuf - Protocol Buffers - G                               |          | <u></u> → □ 🖶 •    | · 页面(P) ▼ | 安全(S) ▼ 工具(O) ▼ 🕢                      |
|                                                                                                    |                                                                 |          |                    |           | <u>My favorites</u> ▼   <u>Sign in</u> |
| nrotok                                                                                                    | suf                                                             |          |                    |           |                                        |
| protor                                                                                                    | Jui                                                             |          |                    |           |                                        |
| Protocol Buffers -                                                                                                    | Google's data interchange format                                |          |                    |           | Search projects                        |
| Project Home Downloa                                                                                                    | ids <u>Wiki</u> <u>Issues</u> <u>Source</u>                     |          |                    |           |                                        |
| Search Current downloads                                                                                                    | s <b>v</b> for Search                                           |          |                    |           |                                        |
|                                                                                                    |                                                                 |          |                    |           | 4 40 640                               |
| Ellenome =                                                                                                    | Summany + Labela =                                              |          | DelegeeDete =      | Circ -    | 1 - 12 of 12                           |
| protoc-2.5.0-win32.zip                                                                                                    | Protocol Buffers 2.5.0 compiler Windows binary Featured         | Feb 2013 | Feb 2013           | 637 KB    | 60292                                  |
| protobuf-2 5 0 tar bz2                                                                                                    | Protocol Buffers 2.5.0 full source C++ Java Python Featured     | Feb 2013 | Feb 2013           | 1.8 MB    | 113095                                 |
| protobult-2.5.0 tar. gz                                                                                                    | Protocol Buffers 2.5.0 full source - C++, Java Python Featured  | Feb 2013 | Feb 2013           | 2.3 MB    | 67282                                  |
| protobul-2.5.0.tar.gz                                                                                                    | Protocol Buffers 2.5.0 full source C++ Java Python Featured     | Fab 2013 | Feb 2013           | 2.5 MB    | 66121                                  |
| protobul-2.5.0.21p                                                                                                    | Protocol Bullers 2.5.0 full source - C++, Java, Python Featured | Apr 2011 | A == 2011          | 2.3 WD    | 100004                                 |
| <b>protobul-2.4.1.tar.b22</b>                                                                                                 | Protocol Bullers 2.4.1 full source C++, Java, Python            | Apr 2011 | Apr 2011           | 1.4 IVID  | 129624                                 |
| protobut-2.4.1.tar.gz                                                                                                    | Protocol Buffers 2.4.1 full source C++, Java, Python            | Apr 2011 | Apr 2011           | 1.8 MB    | 82202                                  |
| protobuf-2.4.1.zip                                                                                                    | Protocol Buffers 2.4.1 full source C++, Java, Python            | Apr 2011 | Apr 2011           | 2.4 MB    | 83437                                  |
| protoc-2.4.1-win32.zip                                                                                                    | Protocol Buffers 2.4.1 compiler Windows binary                  | Apr 2011 | Apr 2011           | 627 KB    | 55623                                  |
| protobuf-2.3.0.tar.bz2                                                                                                    | Protocol Buffers 2.3.0 full source C++, Java, Python            | Jan 2010 |                    | 1.4 MB    | 34160                                  |
| protobuf-2.3.0.tar.gz                                                                                                    | Protocol Buffers 2.3.0 full source C++, Java, Python            | Jan 2010 |                    | 1.8 MB    | 32956                                  |
| protobuf-2.3.0.zip                                                                                                    | Protocol Buffers 2.3.0 full source C++, Java, Python            | Jan 2010 |                    | 2.2 MB    | 36410                                  |
| https://code.google.com/p/pr                                                                                                  | rotobuf/downloads/detail?name=protobuf-2.5.0.tar.k              | 🤤 I      | internet   保护模式: 爬 | 自用        | 🖓 🔻 🔍 100% 🔻                           |

### 2. 解压安装包并把 protobuf-2.5.0 目录转移到/app/lib 目录下

*cd /home/shiyanlou/install-pack tar -zxf protobuf-2.5.0.tar.gz mv protobuf-2.5.0 /app/lib* 

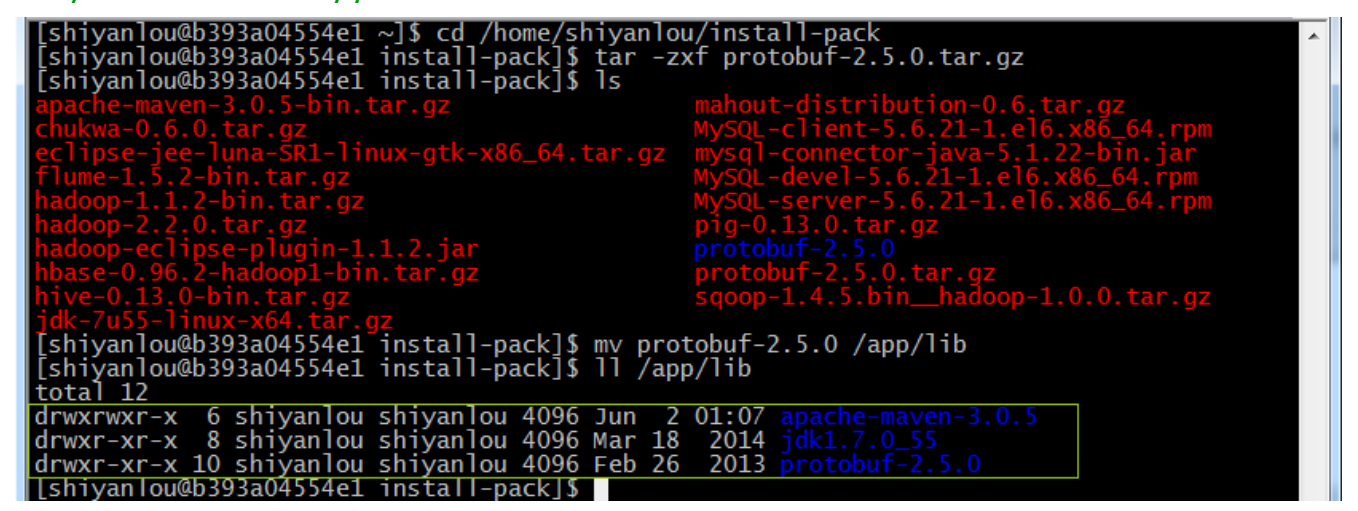

3. 进行目录运行命令

进入目录运行如下命令: cd /app/lib/protobuf-2.5.0/ sudo ./configure

### sudo make

### sudo make check

sudo make install

| [shiyanlou@b3<br>[shiyanlou@b3 | 93a04554e1 ~]\$ cd /app/lib/pro<br>93a04554e1 protobuf-2.5.0]\$ ls | tobuf-2.5.0/        |                | * |
|--------------------------------|--------------------------------------------------------------------|---------------------|----------------|---|
| aclocal.m4                     | CONTRIBUTORS.txt                                                   | INSTALL.txt         | protobuf.pc.in |   |
| autogen.sh                     | COPYING.txt                                                        |                     | python         |   |
| CHANGES.txt                    | depcomp                                                            | ltmain.sh           | README.txt     |   |
| config.guess                   |                                                                    | m4                  |                |   |
| config.h.in                    |                                                                    | Makefile.am         |                |   |
| contig.sub                     | generate_descriptor_proto.sh                                       | Maketile.in         |                |   |
| configure                      | gtest                                                              | missing             |                |   |
| contigure.ac                   | install-sh                                                         | protobut-lite.pc.in |                |   |
| [[shiyanlou@b3                 | 93a04554el protobut-2.5.0]\$ su                                    | do ./configure      |                |   |
| config.status                  | : creating Makefile                                                |                     |                |   |
| config.status                  | : creating scripts/gtest-confi                                     | g                   |                |   |
| config.status                  | : creating build-aux/config.h                                      |                     |                |   |
| config.status                  | : executing deptiles commands                                      |                     |                |   |
| config.status                  | : executing libtool commands                                       |                     |                |   |
| [[shiyan]ou@b3                 | 93a04554e1 protobut-2.5.01                                         |                     |                |   |
| [sniyanlou@b3                  | 93a04554e1 protobut-2.5.0]\$ su                                    | do make             |                | Ŧ |
| maka试理时间                       | 城上 重再法行日公钟时间                                                       |                     |                |   |

make 过程时间较长,需要运行几分钟时间

libtool: link: ar cru .libs/libprotobuf-lite.a atomicops\_internals\_x86\_gcc.o atomico ps\_internals\_x86\_msvc.o common.o once.o stringprintf.o extension\_set.o generated\_mess age\_util.o message\_lite.o repeated\_field.o wire\_format\_lite.o coded\_stream.o zero\_cop y\_stream.o zero\_copy\_stream\_impl\_lite.o libtool: link: ranlib .libs/libprotobuf-lite.a libtool: link: ( cd ".libs" && rm -f "libprotobuf-lite.la" && ln -s "../libprotobuf-l ite.la" "libprotobuf-lite.la" ) make[3]: Leaving directory `/app/lib/protobuf-2.5.0/src' make[1]: Leaving directory `/app/lib/protobuf-2.5.0' [shiyanlou@b393a04554e1 protobuf-2.5.0]\$

#### check 结果如下

| PASS: google/protobut/compiler/zip_output_unittest.sh<br>+ TESTFILE=Makefile                                                                                                    |  |
|----------------------------------------------------------------------------------------------------|--|
| + ./zcgzip                                                                                                    |  |
| + gunzip<br>+ cmp - Makefile                                                                                                    |  |
| + gzip<br>+ ./zcgunzip<br>+ cmp - Makefile<br>PASS: google/protobuf/io/gzip_stream_unittest.sh                                                                                        |  |
| All 5 tests passed                                                                                                    |  |
| <pre>make[3]: Leaving directory `/app/lib/protobuf-2.5.0/src' make[2]: Leaving directory `/app/lib/protobuf-2.5.0/src' make[1]: Leaving directory `/app/lib/protobuf-2.5.0/src'</pre> |  |

#### 运行 install 命令及结果如下

[shiyan]ou@b393a04554e1 protobuf-2.5.0]\$ sudo make install Making install in . make[1]: Entering directory `/app/lib/protobuf-2.5.0' make[2]: Entering directory `/app/lib/protobuf-2.5.0' make[2]: Nothing to be done for `install-exec-am'. test -z "/usr/local/lib/pkgconfig" || /bin/mkdir -p "/usr/local/lib/pkgconfig" /usr/bin/install -c -m 644 protobuf.pc protobuf-lite.pc '/usr/local/lib/pkgconfig' make[2]: Leaving directory `/app/lib/protobuf-2.5.0'

| <pre>atomicops_internals_arm_gcc.h google/protobuf/stubs/atomicops_internals_arm_qnx.h goo<br/>gle/protobuf/stubs/atomicops_internals_atomicword_compat.h google/protobuf/stubs/atom<br/>icops_internals_macosx.h google/protobuf/stubs/atomicops_internals_mips_gcc.h google/<br/>protobuf/stubs/atomicops_internals_pnacl.h google/protobuf/stubs/atomicops_internals_<br/>x86_gcc.h google/protobuf/stubs/atomicops_internals_x86_msvc.h google/protobuf/stubs/<br/>common.h google/protobuf/stubs/platform_macros.h google/protobuf/stubs/once.h google/<br/>protobuf/stubs/template_util b_google/protobuf/stubs/type_traits_h '(vsr/local/includ)</pre> |   |
|----------------------------------------------------------------------------------------------------|---|
| e/google/protobuf/stubs'                                                                                                    |   |
| make[3]: Leaving directory //app/lib/protobut-2.5.0/src'                                                                                                    |   |
| make[1]: Leaving directory /app/lib/protobuf-2.5.0/src'                                                                                                    |   |
| make[2]: Leaving directory `/app/lib/protobuf-2.5.0/src'                                                                                                    |   |
| make[1]: Leaving directory /app/lib/protobut-2.5.0/src                                                                                                    | 4 |

4. 验证是否安装成功

运行成功之后,通过如下方式来验证是否安装成功,如果出现"Missing input file"表示成功安装 protobuf

protoc

[shiyanlou@b393a04554e1 protobuf-2.5.0]\$ protoc Missing input file. [shiyanlou@b393a04554e1 protobuf-2.5.0]\$

# 2 编译 Hadoop

## 2.1 下载 Hadoop 源代码 Release2.2.0

在/app 目录下新建 compile 子目录,在该文件夹通过 SVN 获取 Hadoop2.2.0 源代码,命令如下:

cd /app

mkdir compile

cd compile

svn checkout http://svn.apache.org/repos/asf/hadoop/common/tags/release-2.2.0

获取时间较长,大小约75.3M

```
[shiyanlou@b393a04554e1 ~]$ cd /app
[shiyanlou@b393a04554e1 app]$ mkdir compile
[shiyanlou@b393a04554e1 app]$ ls
compile hadoop-1.1.2 lib
[shiyanlou@b393a04554e1 app]$ svn checkout http://svn.apache.org/repos/asf/ha
doop/common/tags/release-2.2.0
A release-2.2.0/BUILDING.txt
A release-2.2.0/hadoop-dist
A release-2.2.0/hadoop-dist/pom.xml
A release-2.2.0/hadoop-project
A release-2.2.0/hadoop-project/src
A release-2.2.0/hadoop-project/src
```

## 2.2 编译 Hadoop 源代码

由于 hadoop2.2.0 在 svn 中 pom.xml 有点问题, 会造成编译中出错, 可先参考 3.1 修复该问

第 13 页 共 17 页 出自石山园,博客地址: http://www.cnblogs.com/shishanyuan

题。在 Hadoop 源代码的根目录执行如下命令:

cd /app/compile/release-2.2.0/

mvn package -Pdist, native -DskipTests –Dtar

(注意:这行命令需要手工输入,如果复制执行会报异常!)

| [shiyanlou@b393a04554e                      | 1 ~]\$ cd /app/compile/rele | ase-2.2.0/                          |  |
|---------------------------------------------|-----------------------------|-------------------------------------|--|
| [shiyanlou@b393a04554e1 release-2.2.0]\$ ls |                             |                                     |  |
| BUILDING.txt                                |                             |                                     |  |
| dev-support                                 |                             |                                     |  |
| hadoop-assemblies                           |                             |                                     |  |
| hadoop-client                               |                             |                                     |  |
| hadoop-common-project                       | hadoop-miniclust <u>er</u>  | pom.xml                             |  |
| [shiyanlou@b393a04554e]                     | 1 release-2.2.0]\$ mvn pack | age -Pdist,native -DskipTests -Dtar |  |

在编译过程需要联网,从网络中下载所依赖的包,编译的过程时间根据网速时间不等,一般在 30 分钟左右。

| [[INFO]                                                       |     |
|---------------------------------------------------------------|-----|
| [INFO] Reactor Summary:                                       |     |
| [INFO]                                                        |     |
| [INFO] Apache Hadoop Main                                     |     |
| [INFO] Apache Hadoop Project POM                              |     |
| [INFO] Apache Hadoop Annotations                              |     |
| [INFO] Apache Hadoop Assemblies                               |     |
| [INFO] Apache Hadoop Project Dist POM                         |     |
| [INFO] Apache Hadoop Maven Plugins SUCCESS [4.737s]           |     |
| [INFO] Apache Hadoop Auth                                     |     |
| [INFO] Apache Hadoop Auth Examples                            |     |
| [INFO] Apache Hadoop Common                                   | 4s] |
| [INFO] Apache Hadoop NFS                                      |     |
| [INFO] Apache Hadoop Common Project SUCCESS [0.053s]          |     |
| [INFO] Apache Hadoop HDFS                                     | 7s] |
| [INFO] Apache Hadoop HttpFS                                   |     |
| [INFO] Apache Hadoop HDFS BookKeeper Journal SUCCESS [9.914s] |     |
| [INFO] Apache Hadoop HDFS-NFS                                 |     |
| [INFO] Apache Hadoop HDFS Project                             |     |
| [INFO] hadoop-yarn                                            |     |
| [INFO] hadoop-yarn-api                                        | Ls] |
| [INFO] hadoop-yarn-common                                     |     |
| [INFO] hadoop-yarn-server                                     |     |
| [INFO] hadoop-yarn-server-commonSUCCESS [11.785s]             |     |
| [INFO] hadoop-yarn-server-nodemanager SUCCESS [17.322s]       |     |
| [INFO] hadoop-yarn-server-web-proxy SUCCESS [4.221s]          |     |
| [INFO] hadoop-yarn-server-resourcemanager SUCCESS [16.438s]   |     |
| [INFO] hadoop-yarn-server-tests                               |     |
| [INFO] hadoop-yarn-client                                     |     |

| [INFO] | hadoop-yarn-applications                       | SUCCESS | [0.121s]  |   |
|--------|------------------------------------------------|---------|-----------|---|
| [INFO] | hadoop-yarn-applications-distributedshell      | SUCCESS | [3.258s]  |   |
| [INFO] | hadoop-mapreduce-client                        | SUCCESS | [0.103s]  |   |
| [INFO] | hadoop-mapreduce-client-core                   | SUCCESS | [28.955s] |   |
| [INFO] | hadoop-yarn-applications-unmanaged-am-launcher | SUCCESS | [2.785s]  |   |
| [INFO] | hadoop-yarn-site                               | SUCCESS | [0.168s]  |   |
| [INFO] | hadoop-yarn-project                            | SUCCESS | [9.119s]  |   |
| [INFO] | hadoop-mapreduce-client-common                 | SUCCESS | [24.678s] |   |
| [INFO] | hadoop-mapreduce-client-shuffle                | SUCCESS | [3.339s]  |   |
| [INFO] | hadoop-mapreduce-client-app                    | SUCCESS | [12.100s] |   |
| [INFO] | hadoop-mapreduce-client-hs                     | SUCCESS | [6.200s]  |   |
| [INFO] | hadoop-mapreduce-client-jobclient              | SUCCESS | [6.698s]  |   |
| [INFO] | hadoop-mapreduce-client-hs-plugins             | SUCCESS | [2.682s]  |   |
| [INFO] | Apache Hadoop MapReduce Examples               | SUCCESS | [7.893s]  |   |
| [INFO] | hadoop-mapreduce                               | SUCCESS | [8.173s]  |   |
| [INFO] | Apache Hadoop MapReduce Streaming              | SUCCESS | [6.114s]  |   |
| [INFO] | Apache Hadoop Distributed Copy                 | SUCCESS | [10.887s] |   |
| [INFO] | Apache Hadoop Archives                         | SUCCESS | [2.902s]  |   |
| [INFO] | Apache Hadoop Rumen                            | SUCCESS | [7.573s]  |   |
| [INFO] | Apache Hadoop Gridmix                          | SUCCESS | [5.578s]  |   |
| [INFO] | Apache Hadoop Data Join                        | SUCCESS | [4.030s]  |   |
| [INFO] | Apache Hadoop Extras                           | SUCCESS | [4.802s]  |   |
| [INFO] | Apache Hadoop Pipes                            | SUCCESS | [11.418s] |   |
| [INFO] | Apache Hadoop Tools Dist                       | SUCCESS | [2.885s]  |   |
| [INFO] | Apache Hadoop Tools                            | SUCCESS | [0.055s]  |   |
| [INFO] | Apache Hadoop Distribution                     | SUCCESS | [31.610s] |   |
| [INFO] | Apache Hadoop Client                           | SUCCESS | [12.550s] |   |
| [INFO] | Apache Hadoop Mini-Cluster                     | SUCCESS | [0.184s]  |   |
| [INFO] |                                                |         |           |   |
| [INFO] | BUILD SUCCESS                                  |         |           |   |
| [INFO] |                                                |         |           |   |
| [INFO] | Total time: 11:33.398s                         |         |           |   |
| [INFO] | Finished at: Tue Jun 02 02:41:53 UTC 2015      |         |           | = |
| [INFO] | Final Memory: 80M/797M                         |         |           |   |
| [INFO] |                                                |         |           | - |

编译好的 Hadoop2.X 64 位安装包在 hadoop-dist/target 目录中,该文件为 hadoop-2.2.2.tar.gz。

| [shiyan]ou@b393a04554e1 ~]\$ cd /app/co | mpile/rele | ase-2.2.0/hadoop-dist/target/         | - |
|-----------------------------------------|------------|---------------------------------------|---|
| [shiyanlou@b393a04554e1 target]\$ []    |            |                                       |   |
| total 282352                            |            |                                       |   |
| drwxrwxr-x 2 shiyanlou shiyanlou        | 4096 Jun   | 2 02:41 antrun                        |   |
| -rw-rw-r 1 shiyanlou shiyanlou          | 1622 Jun   | 2 02:41 dist-layout-stitching.sh      |   |
| -rw-rw-r 1 shiyanlou shiyanlou          | 639 Jun    | 2 02:41 dist-tar-stitching.sh         |   |
| drwxrwxr-x 9 shiyanlou shiyanlou        | 4096 Jun   | 2 02:41 hadoop-2.2.0                  |   |
| -rw-rw-r 1 shiyanlou shiyanlou 9618     | 1971 Jun   | 2 02:41 hadoop-2.2.0.tar.gz           |   |
| -rw-rw-r 1 shiyanlou shiyanlou          | 2749 Jun   | 2 02:41 hadoop-dist-2.2.0.jar         |   |
| -rw-rw-r 1 shiyanlou shiyanlou 19290    | 9463 Jun   | 2 02:41 hadoop-dist-2.2.0-javadoc.jar |   |
| drwxrwxr-x 2 shiyanlou shiyanlou        | 4096 Jun   | 2 02:41 javadoc-bundle-options        |   |
| drwxrwxr-x 2 shiyanlou shiyanlou        | 4096 Jun   | 2 02:41 maven-archiver                |   |
| drwxrwxr-x 2 shiyanlou shiyanlou        | 4096 Jun   | 2 02:41 test-dir                      |   |
| [shiyanlou@b393a04554e1 target]\$       |            |                                       |   |

## 2.3 验证编译是否成功

到 hadoop-dist/target/hadoop-2.2.0/lib/native 目录中查看 libhadoop.so.1.0.0 属性:

cd /app/compile/release-2.2.0/hadoop-dist/target/hadoop-2.2.0/lib/native

file \*

该文件为 ELF 64-bit LSB 则表示文件成功编译为 64 位 (如果系统没有 file 命令,则使用 sudo yum install file 进行安装)

| [shiyanlou@b393a045 | 54e1 native]\$ file *                                                 |  |
|---------------------|-----------------------------------------------------------------------|--|
| libhadoop.a:        | current ar archive                                                    |  |
| libhadooppipes.a:   | current ar archive                                                    |  |
| libhadoop.so:       | symbolic link to `libhadoop.so.1.0.0'                                 |  |
| libhadoop.so.1.0.0: | ELF 64-bit LSB shared object, x86-64, version 1 (SYSV), dynamically 1 |  |
| inked, not stripped |                                                                       |  |
| libhadooputils.a:   | current ar archive                                                    |  |
| libhdfs.a:          | current ar archive                                                    |  |
| libhdfs.so:         | symbolic link to `libhdfs.so.0.0.0'                                   |  |
| libhdfs.so.0.0.0:   | ELF 64-bit LSB shared object, x86-64, version 1 (SYSV), dynamically 1 |  |
| inked, not stripped |                                                                       |  |
| [shiyanlou@b393a045 | 54e1 native]\$                                                        |  |

# 3 问题解决

## 3.1 编译 Hadoop2.2.0 出现代码异常

目前的 2.2.0 的 Source Code 压缩包解压出来的 code 有个 bug 需要 patch 后才能编译。否则编译 hadoop-auth 会提示下面错误:

*[ERROR] Failed to execute goal org.apache.maven.plugins:maven-compiler-plugin:2.5.1:testCompile (default-testCompile) on project hadoop-auth: Compilation failure: Compilation failure: [ERROR]* 

/home/hadoop/Downloads/release-2.2.0/hadoop-common-project/hadoop-auth/src/test/java/org /apache/hadoop/security/authentication/client/AuthenticatorTestCase.java:[88,11] error: cannot access AbstractLifeCycle

[ERROR] class file for org.mortbay.component.AbstractLifeCycle not found [ERROR]

/home/hadoop/Downloads/release-2.2.0/hadoop-common-project/hadoop-auth/src/test/java/org /apache/hadoop/security/authentication/client/AuthenticatorTestCase.java:[96,29] error: cannot access LifeCycle

[ERROR] class file for org.mortbay.component.LifeCycle not found

| [INFO] Apache Hadoop Pipes SKIPPED                                                                                                    |      |
|----------------------------------------------------------------------------------------------------|------|
| [INFO] Apache Hadoop Tools DistSKIPPED                                                                                                    |      |
| LINFO_ Apache Hadoop Tools SKIPPED                                                                                                    |      |
| [INFO] Apache Hadoop Distribution SKIPPED                                                                                                    |      |
| [INFO] Apache Hadoop Client                                                                                                    |      |
| LINFOJ APACNE HAdoop Mini-Cluster SKIPPED                                                                                                    |      |
|                                                                                                    |      |
|                                                                                                    |      |
| [INFO] Total time: 10:40.061c                                                                                                    |      |
| [INFO] Finished at: Wed Sen 24 22:05:36 CST 2014                                                                                                    |      |
| [INFO] Final Memory: 36M/82M                                                                                                    |      |
|                                                                                                    |      |
| [ERROR] Failed to execute goal org.apache.maven.plugins:maven-compiler-plugin:2.5.1:testCompile (default-testCompile                                                         | 2)   |
| on project hadoop-auth: Compilation failure: Compilation failure:                                                                                                    | -    |
| [ERROR] /home/hadoop/Downloads/release-2.2.0/hadoop-common-project/hadoop-auth/src/test/java/org/apache/hadoop/secu                                                          | ri l |
| ty/authentication/client/AuthenticatorTestCase.java:[88,11] error: cannot access AbstractLifeCycle                                                                           |      |
| [ERROR] class file for org.mortbay.component.AbstractLifeCycle not found                                                                                                    |      |
| [ERROR] /home/hadoop/Downloads/release-2.2.0/hadoop-common-project/hadoop-auth/src/test/java/org/apache/hadoop/secu                                                          | 1    |
| ty/authentication/client/AuthenticatorTestCase.java:[96,29]_error: cannot access LifeCycle                                                                                   |      |
| [ERROR] class file for org.mortbay.component.lifeCycle not found                                                                                                    |      |
| [ERROR] /home/hadoop/Downloads/release-2.2.0/hadoop-common-project/hadoop-auth/src/test/java/org/apache/hadoop/secu                                                          |      |
| ty/authentication/client/AuthenticatorTestCase.java:[98,10] error: Cannot find symbol                                                                                        |      |
| [ERROR] Symbol: method start()                                                                                                    |      |
| [[ERROR] focation: variable server of type server<br>[ERROR] /bore (hadeen /complete relations) 2.0 (hadeen common project /badeen auth/cns/test/java/eng/apache/badeen/cosu |      |
| [EKKOK] /home/hadoop/bowhoads/refease-z.z.0/hadoop-common-project/hadoop-auth/src/test/java/org/apache/hadoop/secu                                                           |      |
| $[cpopo] \rightarrow [haln 1]$                                                                                                    |      |
|                                                                                                    |      |
| [ERROR] To see the full stack trace of the errors, re-run Mayen with the -e switch.                                                                                          |      |
| [FERBOR] Re-run Mayen using the -x switch to enable full debug logging.                                                                                                    |      |
| FERROR 1                                                                                                    |      |
| [ERROR] For more information about the errors and possible solutions, please read the following articles:                                                                    |      |
| [ERROR] [Help 1] http://cwiki.apache.org/confluence/display/MAVEN/MojoFailureException                                                                                       |      |
| [ERROR]                                                                                                    |      |
| [ERROR] After correcting the problems, you can resume the build with the command                                                                                             |      |
| [[ERROR] _ mvn <goals> -rt :hadoop-auth</goals>                                                                                                    | =    |
| [[root@hadoop1 release-2.2.0]#                                                                                                    | -    |
|                                                                                                    | L    |

直接修改 hadoop-common-project/hadoop-auth/pom.xml,其实就是少了一个包,添加一

个 dependency :

<dependency>

<groupId>org.mortbay.jetty</groupId> <artifactId>jetty-util</artifactId> <scope>test</scope>

</dependency>

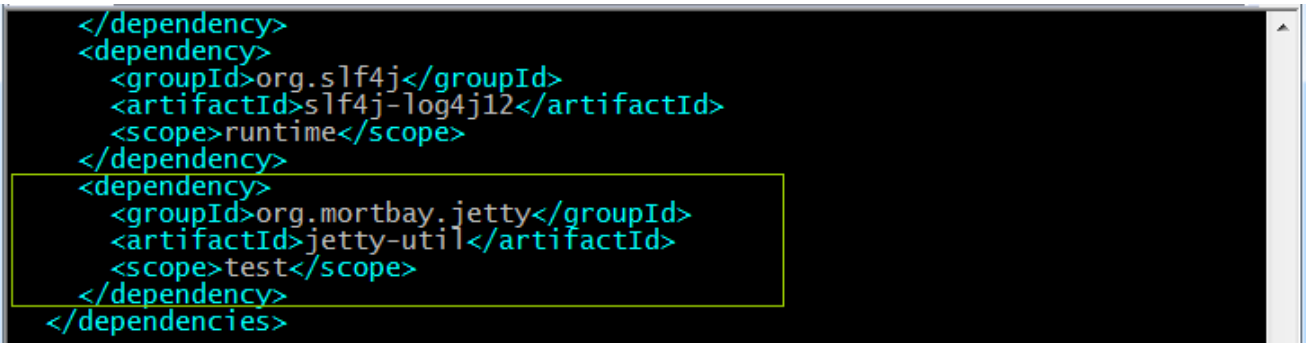